## Seleção de bolsistas para pagamento 26/07/2024 20:38:45

## Imprimir artigo da FAQ Categoria: SIGA::Bolsas::Requisitantes Votos: 0 Estado público (todos) Resultado: 0.00 % Idioma: pt\_BR Última atualização: Qui 26 Mar 15:30:59 2020 (America/Sao\_Paulo)

Palavras-chave

bolsas3 bolsas bolsa pagamento bolsista requisitante

Sintoma (público)

Problema (público)

Solução (público)

Seleção de bolsistas para pagamento.

Pré-requisitos:

O perfil do usuário do SIGA 3 deve ser

- REQUISITANTE (definido no escopo do módulo de bolsas): procure a PROPLAN para solicitar essa permissão - GESTOR da Unidade Orçamentária (UO) vinculada à Bolsa: procure a PROPLAN

Para solicitar essa permissão
REQUISITANTE (definido no escopo do módulo administrativo) da rubrica
"Pagamento de Bolsa" da Unidade Orçamentária (UO) vinculada à Bolsa;
(em caso de dúvida consulte essa faq)

Obs: A rubrica de "Pagamento de Bolsa" da UO da Bolsa deve ter saldo para pagamento.

Atendido todos os requisitos acima, siga os passos abaixo:

- Autenticar-se no SIGA 3 (azul);

- Acessar o módulo de "Bolsas"; - Acessar o ícone "Seleção para Pagamento"; - Selecione o mês, o ano, a bolsa e o tipo de pagamento (normal ou

suplementar);

- Acesse a bolsa que aparecerá em decorrência da aplicação do filtro acima;
- Confira todos os registros de lançamento (atenção para a legenda de cores);

 - A coluna "Situação do aluno", quando exibir a informação "Verificar", destacará alunos cujas matriculas (todas elas) estejam em situações diferentes das habituais

 - Acesse o botão "Aprovar Pagamento";
- Pronto, a seleção de bolsistas e valores foi enviada para folha de pagamento.